# บทที่ 2

การเขียนโปรแกรมบน

Arduino : Digital

อาจารย์สกรณ์ บุษบง สาขาวิทยาการคอมพิวเตอร์ คณะวิทยาศาสตร์ มหาวิทยาลัยราชภัฏบุรีรัมย์ zagon.bb@bru.ac.th

#### การเขียนโปรแกรมบน Arduino

#### การเขียนโปรแกรมบน Arduino

- การเขียนโปรแกรมบน Arduino นั้นใช้ภาษา C
- เขียนผ่านโปรแกรม
  - Arduino IDE
  - Visual Studio Code
- เซฟเป็นไฟลสกุล .ino

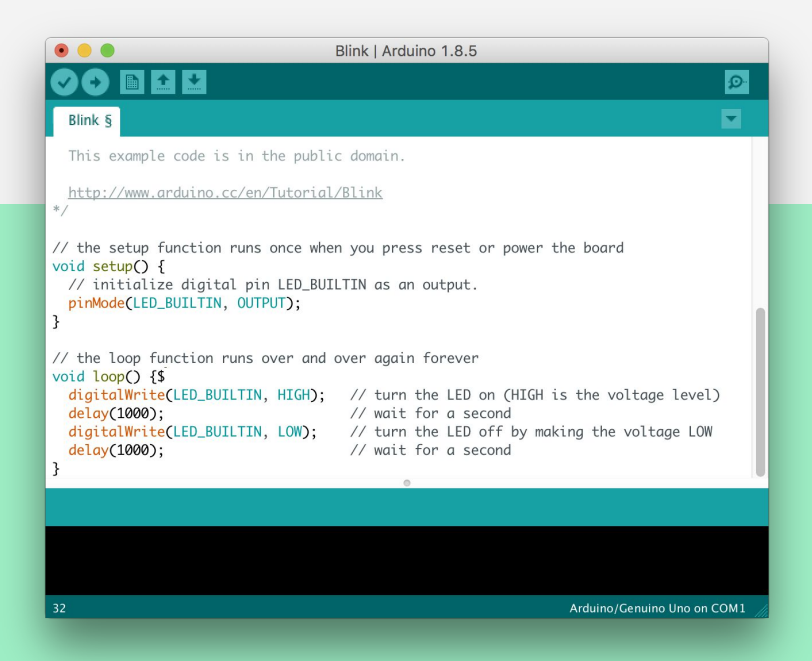

#### การ Compile และ อัพโหลด Code ไปยัง Arduino

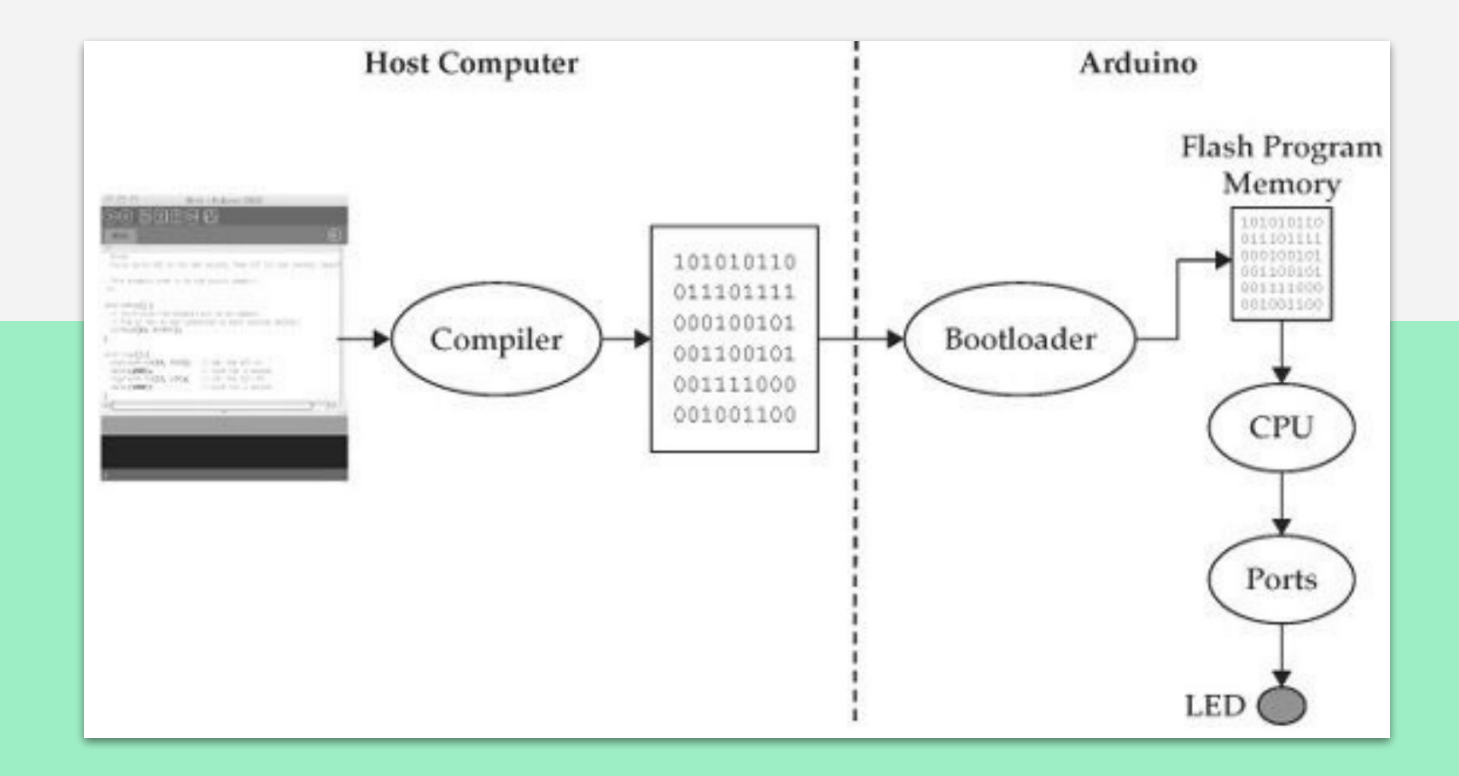

#### การเขียนโปรแกรมบน Arduino

- เปิด tinkercad นำบอร์ด Arduino มาวาง
- เปิด Code และเปลี่ยนเป็น Mode Text

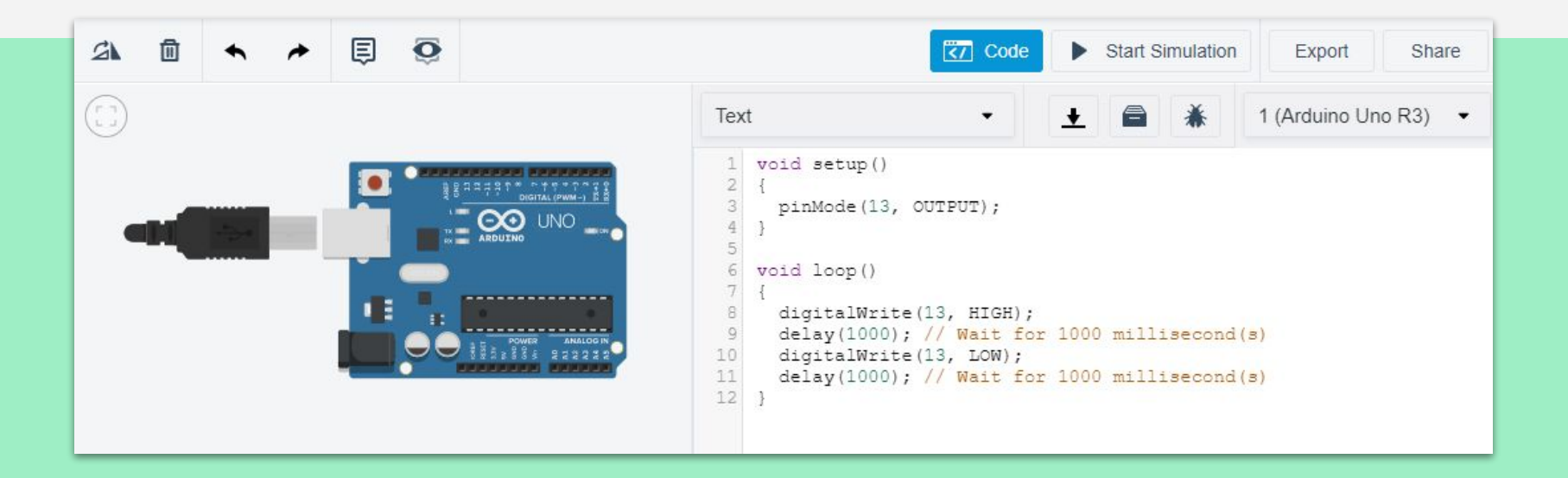

#### โครงสร้างของ Code Arduino

Code ของ Arduino จะแบ่งออกเป็น 2 Function ได้แก่ setup และ loop

- setup : เป็น Function ที่ทำงานครั้งเดียว มันใช้ในการกำหนดค่าเริ่มต้น หรือทำอะไรก็ได้ที่ ทำแค่ครั้งเดียว
- **loop :** เป็น Function ที่ทำงานแบบวนซ้ำไม่มีที่สิ้นสุดจนกว่าจะ terminate ไปเอง

การเขียนโปรแกรมบน Arduino การอ่าน เขียน Digital

# ถ้าต้องการให้ Ardino ไฟกระพริบครั้งเดียวต้องทำ อย่างไร ???

## ต่อ LED ให้กระพริบ ตาม Build in LED

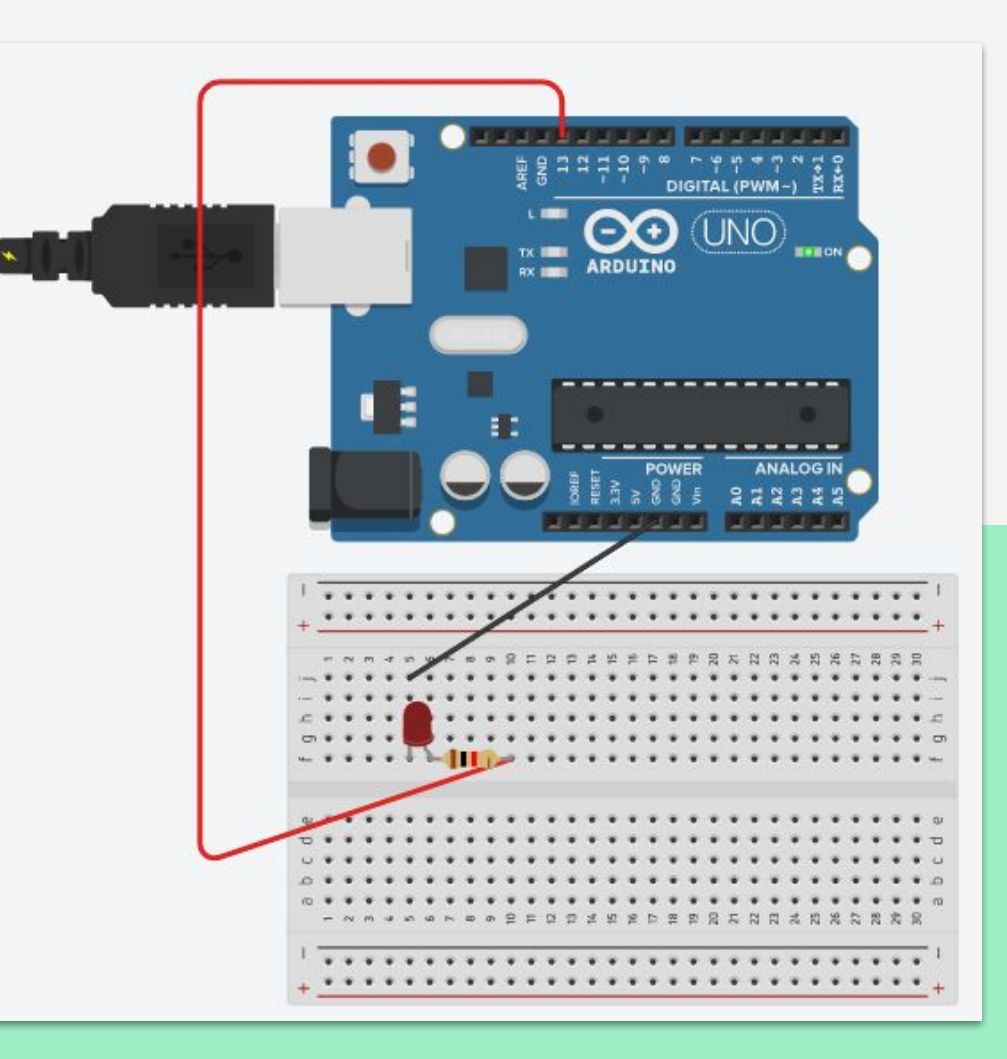

#### ใช้ Push Button ส่ง action ให้ Arduino

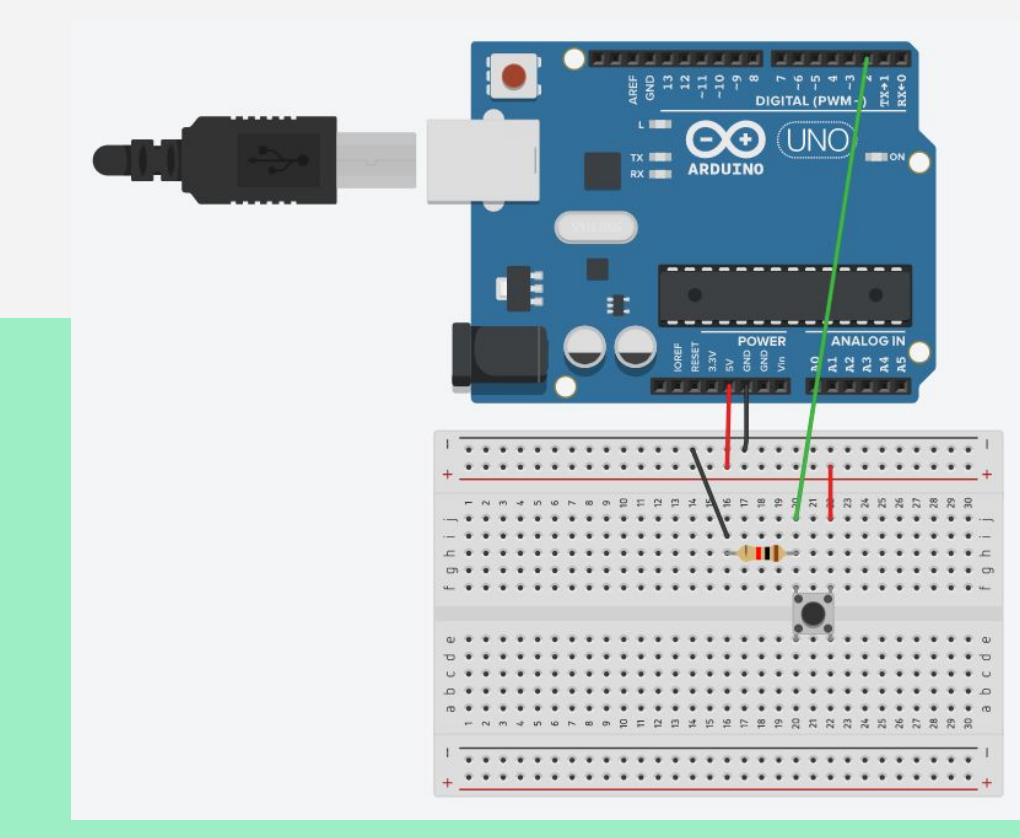

```
const int buttonPin = 2;
int buttonState = 0;
void setup()
 Serial.begin(9600);
 pinMode(buttonPin, INPUT);
void loop()
 buttonState = digitalRead(buttonPin);
 Serial.println(buttonState);
 delay(10);
```

#### ใช้ Push Button ส่ง action ให้ Arduino สั่ง LED

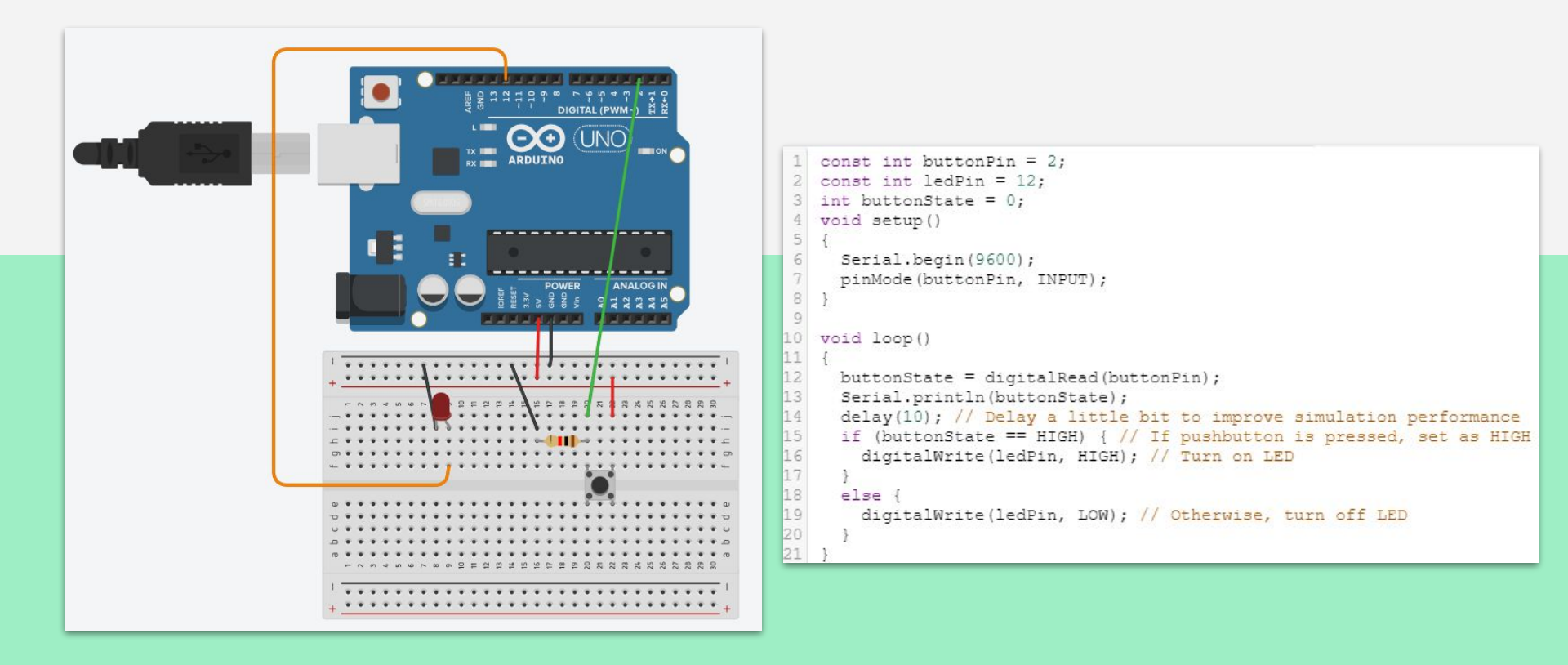

# เพิ่ม LED เป็น 3 ดวง โดยใช้ 1 Push Button ควบคุมเปิด-ปิด

ให้นักศึกษาจำลองกล่องควบคุมไฟแดงโดยมี PushButton 3 อัน ควบคุมไฟ แดง เหลือง เขียว โดย เมื่อกดที่ PushButton ไฟแต่ละดวงจะติด 5 วิ แล้วดับ ไป

#### การอ่านค่า Analog

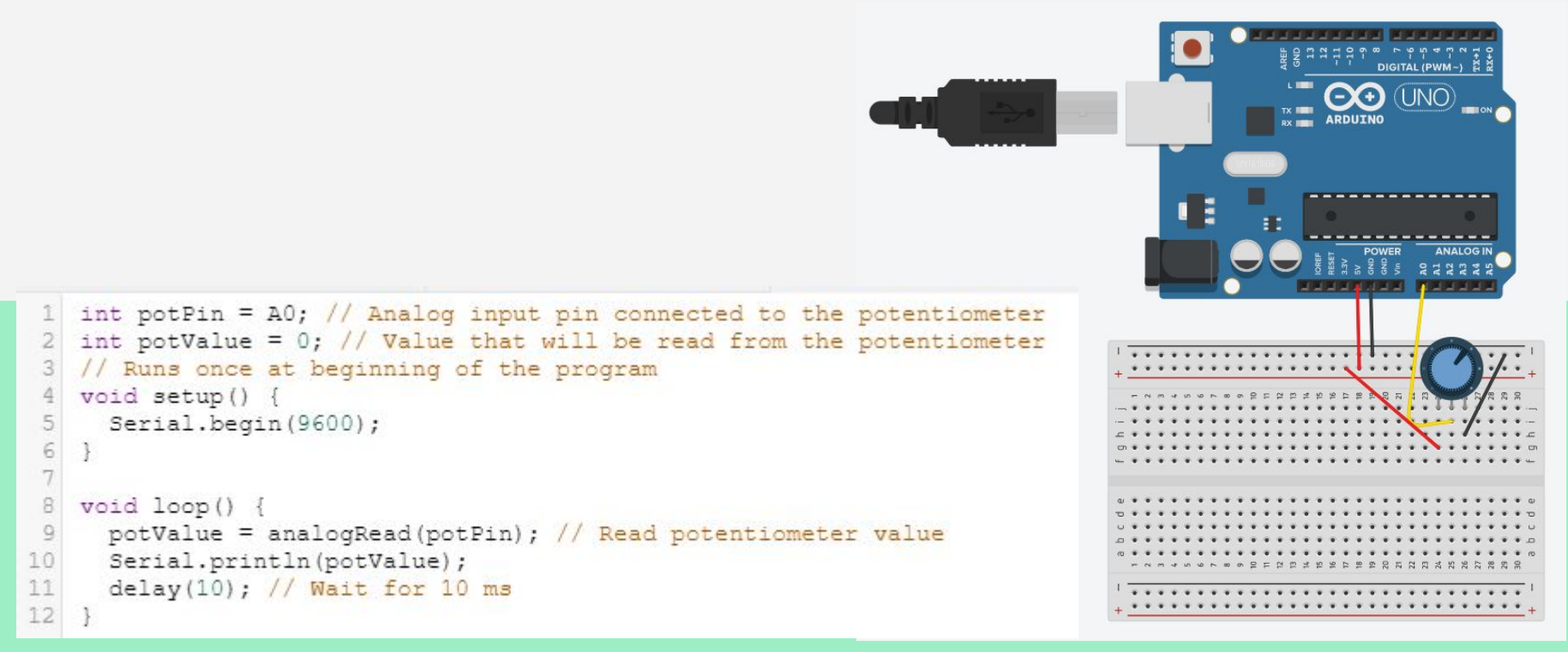

#### การเขียนค่า Analog

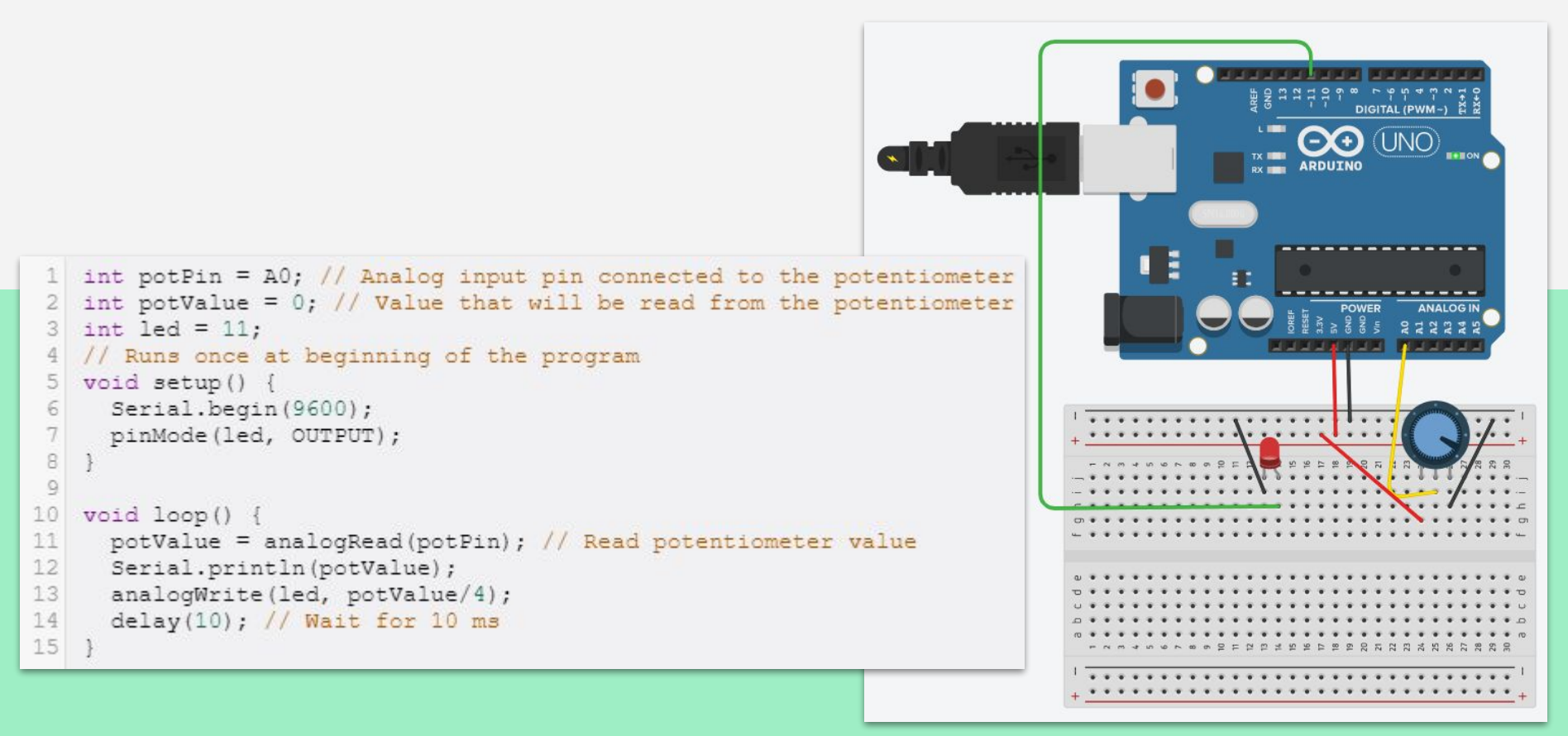

#### **BAR GRAPH**

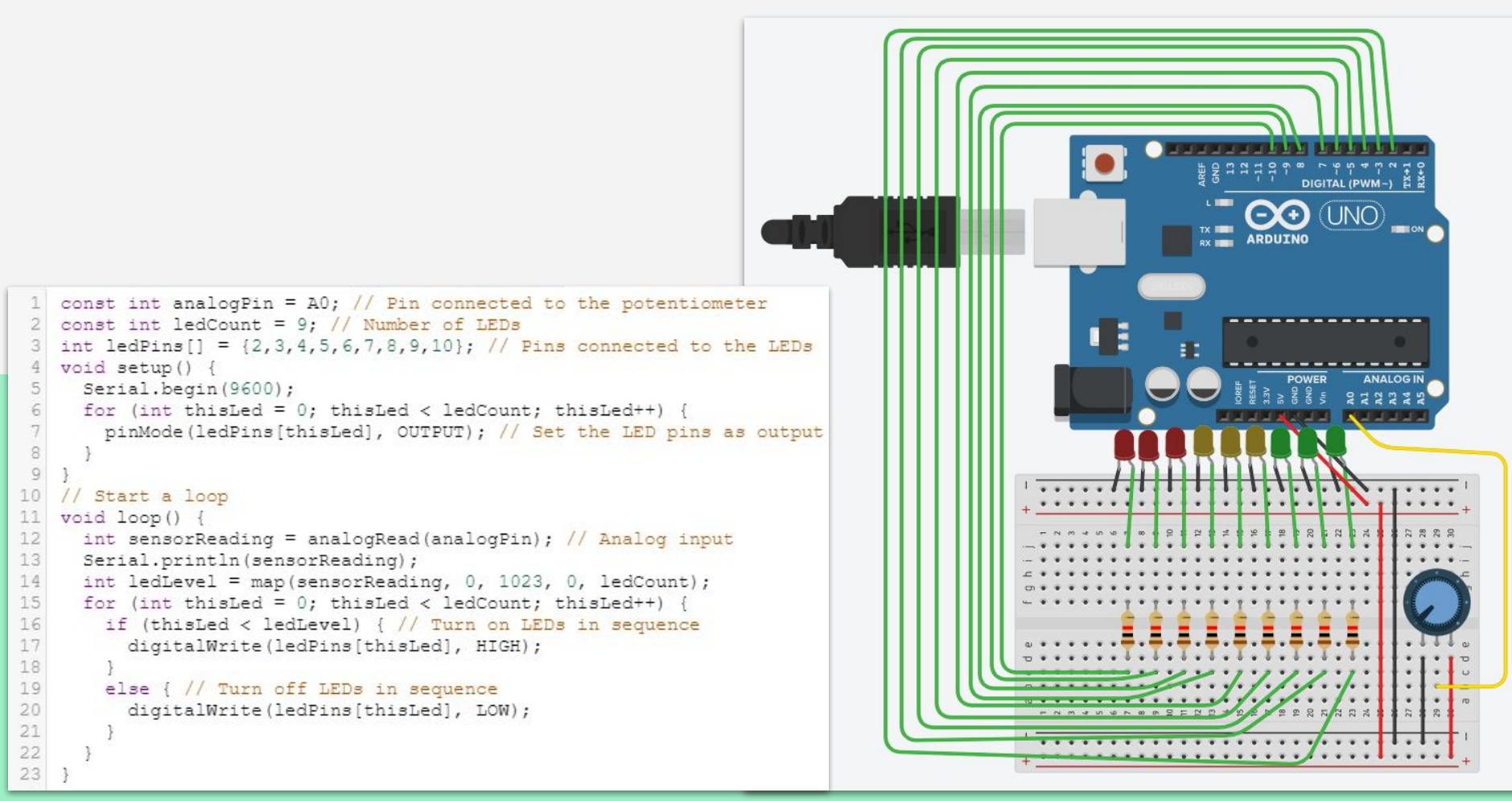

## แบบฝึกหัด

### ให้นักศึกษาอธิบายการทำงานของ Lab **BAR GRAPH**

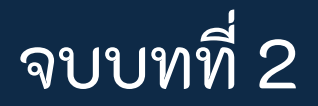